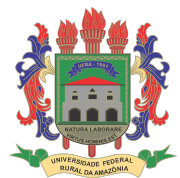

## UNIVERSIDADE FEDERAL RURAL DA AMAZÔNIA SUPERINTENDÊNCIA DE TECNOLOGIAS DA INFORMAÇÃO E COMUNICAÇÃO DIVISÃO DE SISTEMAS DE INFORMAÇÃO

# TUTORIAL DE UTILIZAÇÃO DO SIGELEIÇÃO-UFRA PARA O ELEITOR

SIGEleicao, versão 2.7.5.

Tutorial, versão 1. 3 de março de 2021.

## 1. Introdução

O Sistema Integrado de Gestão de Eleições (SIGEleição) é um sistema de software criado para automatizar os processos manuais de eleições internas da instituição (para reitor, diretor, coordenador, etc). A principal vantagem do SIGEleição é a possibilidade de registro de votos pela internet, de maneira remota, rápida e segura, de qualquer parte do planeta, sem a necessidade de uma infraestrutura física custosa. Além disso, o resultado pode ser divulgado em poucos minutos após a finalização da eleição. Para viabilizar eleições de maneira segura e íntegra, vários critérios de segurança são implementados no sistema.

#### 1.1. Acesso ao sistema

O SIGEleição-UFRA pode ser acessado diretamente pelo link <u>sigeleicao.ufra.edu.br</u> ou também pode ser acessado através da página web oficial da UFRA, no endereço <u>ufra.edu.br</u>. No canto superior direito da página, o usuário deve acessar o link **SIG-UFRA** e depois clicar em **SIGELEIÇÃO**, como mostra a sequência na Figura 1.

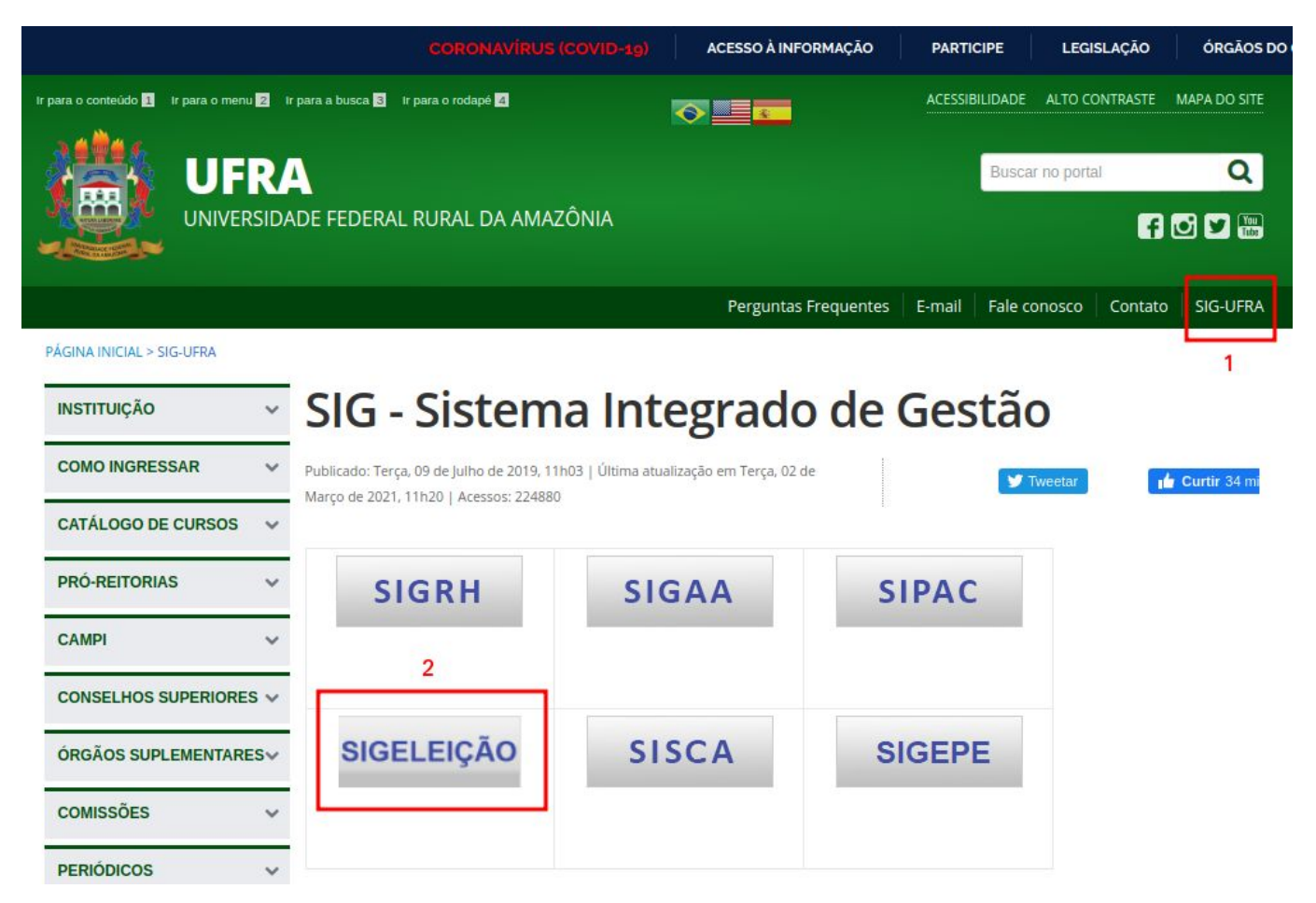

Figura 1. Acesso ao SIGEleição pela página web oficial da UFRA.

# 2. Funcionamento do sistema

## 2.1. Cadastro no sistema

Para acessar o SIGEleição, o usuário deve utilizar as **mesmas credenciais (usuário e senha)** que emprega para acessar os outros SIGs-UFRA, a saber, SIGAA, SIPAC ou SIGRH. Isto é, é pré-requisito, para acessar o SIGEleição, que o usuário esteja cadastrado nos SIGs da instituição.

Caso o usuário não esteja cadastrado nos SIGs-UFRA, ele deve fazê-lo de acordo com as instruções a seguir:

- Se o usuário é interno à instituição, aluno ou servidor da UFRA, ele deve fazer o seu autocadastro mediante o conhecimento da matrícula do curso ou matrícula SIAPE, respectivamente. O autocadastro para alunos é feito clicando-se <u>aqui</u>. O autocadastro para servidor é feito clicando-se <u>aqui</u>.
- Se o usuário é externo à instituição, mas possui algum vínculo com ela, como estágio ou emprego terceirizado, ele deve seguir as orientações disponíveis em stic.ufra.edu.br, seção Importante > Procedimentos > Tutoriais, link <u>Tutorial de</u> <u>Requisição de Cadastro de Informações Específicas - SIG-UFRA</u>.

## 2.2. Autenticação

A autenticação é o processo de verificação da identidade digital do usuário, isto é, é o momento em que o usuário prova ao sistema que ele é realmente quem alega ser. Como

mencionado anteriormente, a autenticação (login) no SIGEleição é feita com as mesmas credenciais (usuário e senha) usadas nos outros SIGs-UFRA. Na tela de autenticação, o SIGEleição também inclui uma pergunta de segurança ou CAPTCHA, como mostra a Figura 2. Isso serve apenas para o usuário provar que não é um robô que está tentando acessar o sistema. Para entrar no sistema, portanto, o usuário precisa inserir o seu usuário, a sua senha e digitar os caracteres apresentados na imagem à direita.

| UFRA - SIGEIeicão - Sistema Integrado de Gestão de Eleições                                               |                                                                                                    | F                                                                   |  |
|----------------------------------------------------------------------------------------------------|----------------------------------------------------------------------------------------------------|---------------------------------------------------------------------|--|
| Entrar no Sistema                                                                                         |                                                                                                    |                                                                     |  |
| Usuário:<br>Senha:<br>Digite os caracteres da imagem:                                                     |                                                                                                    | 688999                                                              |  |
|                                                                                                    | Entrar no Sistema                                                                                     | (Recarregar Imagem)                                                 |  |
| Autenticação di<br>93be1cc33619eb84f2e8505i<br>SIGEleicão   Copyright © 2009-2021 - Superintendência de 1 | o Código Fonte da Versão 2.7.5_1<br>b101cefdabffa5145c0716cb41882;<br>fecnologia da Informação e Comu | 1.0<br>224a0b9d94e85<br>unicação - UFRA - (91) 3210-5208 v2.7.5_1.0 |  |

Figura 2. Tela de autenticação (login) do SIGEleição.

O tempo de sessão do sistema está configurado para 7 minutos. Isto é, o usuário deve utilizar (clicar em) alguma funcionalidade do sistema dentro de 7 minutos. Caso contrário, a sessão terminará e o usuário precisará se autenticar novamente para utilizá-lo. O tempo de sessão do usuário pode ser visualizado em contagem regressiva no canto superior direito da tela do sistema, ao se autenticar.

### 2.3. Processo de votação

Ao se autenticar no sistema, o usuário acessará o seu menu principal. Para um usuário eleitor, só há duas funcionalidades disponíveis no SIGEleição: (1) Votar e (2) Ver Código-fonte Auditado, como mostra a Figura 3.

| Menu de Eleições   |                                                               |  |
|--------------------|---------------------------------------------------------------|--|
| Votação<br>E Votar | <ul> <li>Outros</li> <li>Ver Código Fonte Auditado</li> </ul> |  |
|                    |                                                               |  |
|                    |                                                               |  |
|                    |                                                               |  |
|                    |                                                               |  |

Figura 3. Menu principal do eleitor no SIGEleição.

Para votar em uma eleição aberta, o eleitor deve clicar em **Votar** no Menu de Eleições, destacado em vermelho na Figura 3. Então, ele verá a lista de eleições abertas, como mostra a Figura 4. Para selecionar uma eleição, o eleitor deve clicar na seta verde, do lado direito da eleição na lista, destacado em vermelho na Figura 4.

| zado Eleitor,<br>tagem <mark>abaixo contém as</mark> | iltimas eleicões realizadas no DEV-SIGEleicão.                                                                                     |                |        |
|------------------------------------------------------|----------------------------------------------------------------------------------------------------|----------------|--------|
| tagem abaixo contém as                               | iltimas eleicões realizadas no DEV-SIGEleicão.                                                                                     |                |        |
|                                                      |                                                                                                    |                |        |
| erá possível votar na ele                            | ção se você estiver contido no grupo de eleitores habilitados para votar na eleição.                                               |                |        |
| ervação: O resultado da                              | eleição só estará disponível na listagem abaixo após a homologação dos resultados pelos membros do comitê eleitoral até a data def | inida pelo mes | mo con |
|                                                      | 🔍: Visualizar Resultado Final da Eleição 🛛 🎯: Votar/Visualizar Comprovante de Votação                                              |                |        |
|                                                      | Lista de Eleições Abertas                                                                                                    |                |        |
| Denominação                                          | Início da Votação Fim da 1                                                                                                    | Votação        | _      |
| PLEBISCITO                                           | 03/03/2021 12:12 03/03/202                                                                                                    | 21 12:30       | 9      |
|                                                      |                                                                                                    |                |        |
|                                                      |                                                                                                    |                |        |
|                                                      | Autenticação do Código Fonte da Versão 2.7.5_1.0                                                                                   |                |        |
| PLEBISCITO                                           | 03/03/2021 12:12 03/03/20                                                                                                    | 21 12:30       | D      |

Figura 4. Lista de eleições abertas para votação.

Ao selecionar uma eleição, o eleitor verá os cargos e as candidaturas lançadas, como mostra a Figura 5. **O eleitor deve saber o número de votação do seu candidato para poder votar nele!** Tal número é apresentado nesta tela. Para votar, o eleitor deve clicar no botão **Entrar na Cabine**, destacado em vermelho na Figura 5.

| escolha                                                                                                    | dos candidatos será pelo Número para | Votação. As opções de votação estão listada | s abaixo:                       |
|----------------------------------------------------------------------------------------------------|--------------------------------------|---------------------------------------------|---------------------------------|
|                                                                                                    |                                      |                                             |                                 |
|                                                                                                    |                                      |                                             |                                 |
|                                                                                                    | C                                    | ARGOS                                       |                                 |
| MELHOR FILME                                                                                                    |                                      |                                             |                                 |
| Foto                                                                                                    | Número de votação                    | Nome                                        | Descrição                       |
| Pricetores                                                                                                    | 16                                   | O SENHOR DOS ANÉIS - O RETORNO<br>DO REI    | LÍDER: ARAGORN VICE:<br>GANDALF |
| A CONTRACT OF CONTRACT OF CONTRACT. | 18                                   | O HOBBIT - A BATALHA DOS CINCO<br>EXÉRCITOS | LÍDER: BILBO VICE: THORIN       |
|                                                                                                    | A Eleição está sendo auditada e o    |                                             |                                 |
|                                                                                                    | ENTRAR NA CABINE                     | ESCOLHER OUTRA ELEIÇÃO                      |                                 |
|                                                                                                    | Autorionaia do Códi                  | no Econte do Viencão 2.7.5.1.0              |                                 |

Figura 5. Cargos e candidaturas da eleição selecionada.

Ao entrar na cabine de votação, o eleitor deve informar o número de votação do seu candidato no teclado da tela, como mostra a Figura 6.

| CABINE                                        | SIGEleição              |
|-----------------------------------------------|-------------------------|
| CARGO: MELHOR FILME                           | 1 2 3                   |
| NÚMERO:                                       | 4 5 6                   |
| CANDIDATURA:                                  | 7 8 9                   |
|                                               | 0                       |
| APERTE A TECLA:                               | BRANCO CORRIGE CONFIRMA |
| VERDE para CONFIRMAR<br>LARANJA para CORRIGIR |                         |

Figura 6. Cabine de Votação.

Após entrar com o número, o eleitor poderá verificar as informações do seu candidato e confirmar ou corrigir sua escolha, clicando no botão verde (**CONFIRMA**) ou botão laranja (**CORRIGE**), respectivamente, como mostra a Figura 7.

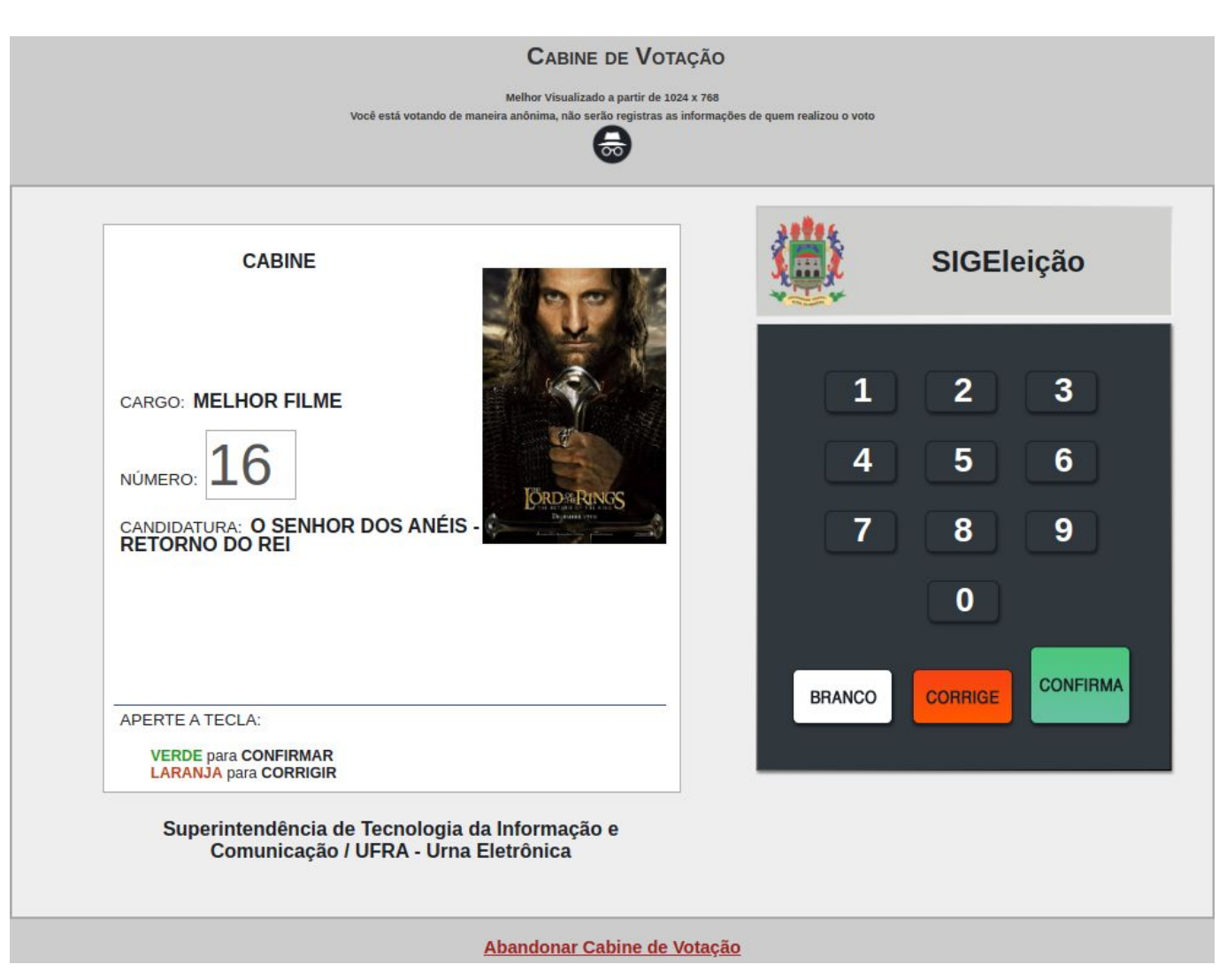

Figura 7. Informações do candidato escolhido.

Ao clicar em **CONFIRMA**, o sistema pode requisitar a confirmação de um ou mais dados pessoais do eleitor selecionados aleatoriamente, tais como seu CPF, dia do seu aniversário, primeiro nome da sua mãe, entre outros, como mostra a Figura 8.

**IMPORTANTE!** O eleitor terá um número predefinido de tentativas para acertar a(s) pergunta(s) pessoal(is). Caso não acerte a(s) pergunta(s) após esse número de tentativas válidas, o eleitor será bloqueado no SIGEleição. Nesse caso, o eleitor deve enviar um e-mail para <u>dsin@ufra.edu.br</u>, solicitando o seu desbloqueio. A área técnica terá 72 horas úteis para analisar a solicitação e deferir ou indeferir a solicitação do eleitor. No e-mail a ser enviado, deve constar:

- 1. Uma imagem de documento oficial com foto do eleitor bloqueado;
- 2. O usuário do eleitor bloqueado utilizado no SIG;
- 3. A eleição pela qual o eleitor foi bloqueado.

|            | CABINE                               |                |   | SIGEleição |
|------------|--------------------------------------|----------------|---|------------|
| CARGO: M   | ELHOR FILME                          | N.             | 1 | 2 3        |
| [          | 16                                   |                |   | 5 6        |
| NÚMERO:    | Perguntas de Segurança               |                |   |            |
|            | Escolha o dia do seu aniversário?    |                |   | 9          |
|            | ○ 12<br>○ 26<br>○ 14<br>○ 22<br>○ 20 |                |   |            |
| APERTE A 1 |                                      | Confirmar Voto |   |            |
| VERDE      | ara CONFIRMAR                        |                |   |            |

Figura 8. Solicitação de dado pessoal do eleitor para confirmar escolha.

Após a confirmação do voto, o sistema levará o eleitor à página do seu comprovante de votação, como mostra a Figura 9. O eleitor, então, **DEVE salvar o seu comprovante de votação antes de sair do sistema!** Para fazer isso, basta clicar em **Imprimir comprovante**, botão destacado em vermelho na Figura 9.

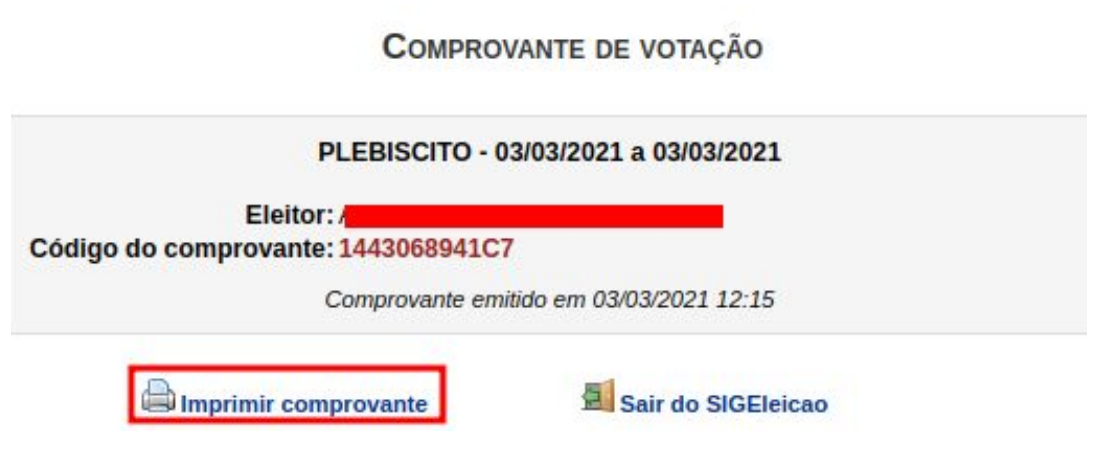

Figura 9. Comprovante de votação do eleitor.

Então, **dependendo do navegador utilizado**, o usuário deve marcar o destino como "Salvar em PDF" e clicar em **Salvar**. Na Figura 10, é apresentada a sequência a ser seguida pelo usuário **no navegador Google Chrome**.

| 03/03/2021 DEV-SIGEleicão - Sistema Integrado de Gestão de Eleições                 | Imprimir        |                | 1 página |
|-------------------------------------------------------------------------------------|-----------------|----------------|----------|
| Comprovante de votação                                                              | Destino         | Salvar como PD | )F 👻     |
| PLEBISCITO - 03/03/2021 a 03/03/2021                                                | Páginas 1       | Tudo           | •        |
| Codigo do comprovante: 1443068941C7<br>Comprovante emitido em 03/03/2021 12:33      | Layout          | Retrato        | *        |
|                                                                                     | Mais definições |                | ~        |
|                                                                                     |                 |                |          |
|                                                                                     |                 |                |          |
|                                                                                     |                 |                |          |
|                                                                                     |                 |                |          |
|                                                                                     |                 |                |          |
|                                                                                     |                 |                |          |
|                                                                                     |                 |                |          |
|                                                                                     |                 |                |          |
|                                                                                     |                 |                | 2        |
| https://dsigeleicao.ufra.edu.br/sigeleicao/votacao/terrativa_voto_duplicado.jsf 1/J |                 | Cancelar       | Salvar   |

Figura 10. Como salvar comprovante no navegador Google Chrome.

**IMPORTANTE! O sistema só computa o voto quando o comprovante é gerado**, como na Figura 9. Uma vez confirmado o voto, o eleitor não conseguirá mais votar na eleição em questão.

Para votar **EM BRANCO**, o eleitor deve selecionar o botão **Branco** na cabine de votação, mostrado na Figura 7, e corroborar os seus dados pessoais, conforme o sistema requisitar.

Para votar **NULO**, o eleitor deve digitar um **número inexistente** de candidato na cabine de votação, mostrada na Figura 7, e confirmar o voto, corroborando os seus dados pessoais, conforme o sistema requisitar.

**ATENÇÃO!** Nos dois casos, voto em branco ou voto nulo, o sistema deve gerar o comprovante de votação também, confirmando a computação do voto!